## **Instructions for Resizing and Uploading Pictures**

# If your picture is not more than 100x120 Pixels you do not need to resize the picture.

## Just follow the instructions on page 3.

How to resize and upload photos for use on player/administrator passes in the ADG system

First go to the internet address below:

#### http://www.shrinkpictures.com/

In the "Resize Images" box, click on the "Browse" button in #1 and select the photo to resize.

For #2, click in the "100 Pixels" dot.

Use the default settings for #3 and #4.

Then click the "Resize" button (#5).

| Resize Images online - Windows I                                                      | nternet Explorer                                                                                                    |                              | _ 8 X      |  |  |
|---------------------------------------------------------------------------------------|----------------------------------------------------------------------------------------------------|------------------------------|------------|--|--|
| 🕞 🕤 – 占 http://www.shrinkpictures.com/                                                |                                                                                                    | 🔽 🛃 🗙 Live Search            | <b>P</b> - |  |  |
| File Edit View Favorites Tools Help                                                   |                                                                                                    |                              |            |  |  |
| 😭 🏟 🔡 🔻 🏀 Georgia 🏼 🏉 Georgia                                                         | 🏉 Georgia 🛛 🏉 Ads by G 🔜 Resiz 🗴 🗔 Resize I                                                                                                    | 🛾 🄄 🔻 🔝 👻 🖶 👻 Page 💌 🎯 Tools | - 🛛 - 📖    |  |  |
|                                                                                       | Resize Images                                                                                                    |                              |            |  |  |
| Latest News                                                                           | 1 Choose Picture or Photo to Shrink                                                                                                    |                              |            |  |  |
| 1 November 2007<br>5 Million Pictures<br>Resized                                      | Browse                                                                                                    |                              |            |  |  |
| 2 June 2007                                                                           | 2 Select New Maximum Image dimension                                                                                                    |                              |            |  |  |
| 3 Million Pictures<br>Resized                                                         | C 75% C 50% C 25%                                                                                                    |                              |            |  |  |
| computer laptop                                                                       | C Custom 1000 maximum 1000px                                                                                                    |                              |            |  |  |
| Home Loan                                                                             | 3                                                                                                    |                              |            |  |  |
| Website                                                                               | ◎ Greyscale ○ Sepia                                                                                                    |                              |            |  |  |
| Designing<br>Bangalore                                                                | 4 Set resized image quality (jpg compression)                                                                                                    |                              |            |  |  |
| 5120303 Images                                                                        | ○ Good ⓒ Better ○ Best                                                                                                    |                              |            |  |  |
| Resized                                                                               | 5 Resize * be patient if original picture is large                                                                                                    |                              |            |  |  |
| Bookmark this site<br>🖸 BOOKMARK 📲 😭 🎕)                                               |                                                                                                    |                              |            |  |  |
| Get a Free Mini Ebook and Learn how to take better photos with your Digital Camera    |                                                                                                    |                              |            |  |  |
| Was our online image resizer easy to use? Please drop us a quick note and let us know |                                                                                                    |                              |            |  |  |
| Buy Memory Cards                                                                      |                                                                                                    |                              |            |  |  |
|                                                                                       | Top Image Resizer     Resize Pictures       Quickly resize images in batches     Easily resize dozens of the second second sec | of pictures faster &         |            |  |  |
|                                                                                       | Download image resizer for free now in one operation Try f                                                                                                    | Ade by Google                |            |  |  |
|                                                                                       |                                                                                                    | 10009 000310                 |            |  |  |
|                                                                                       |                                                                                                    |                              |            |  |  |
| Tell a friend                                                                         |                                                                                                    |                              |            |  |  |
| Your name:                                                                            | Your e-mail: Friend's e-mail:                                                                                                    | Recommend                    |            |  |  |
|                                                                                       |                                                                                                    |                              |            |  |  |
|                                                                                       |                                                                                                    | Net Internet                 | .00% 🔻 //  |  |  |

After picture has been resized, click on "Download this picture Now".

Then click on "Save" to save the resized picture to your computer.

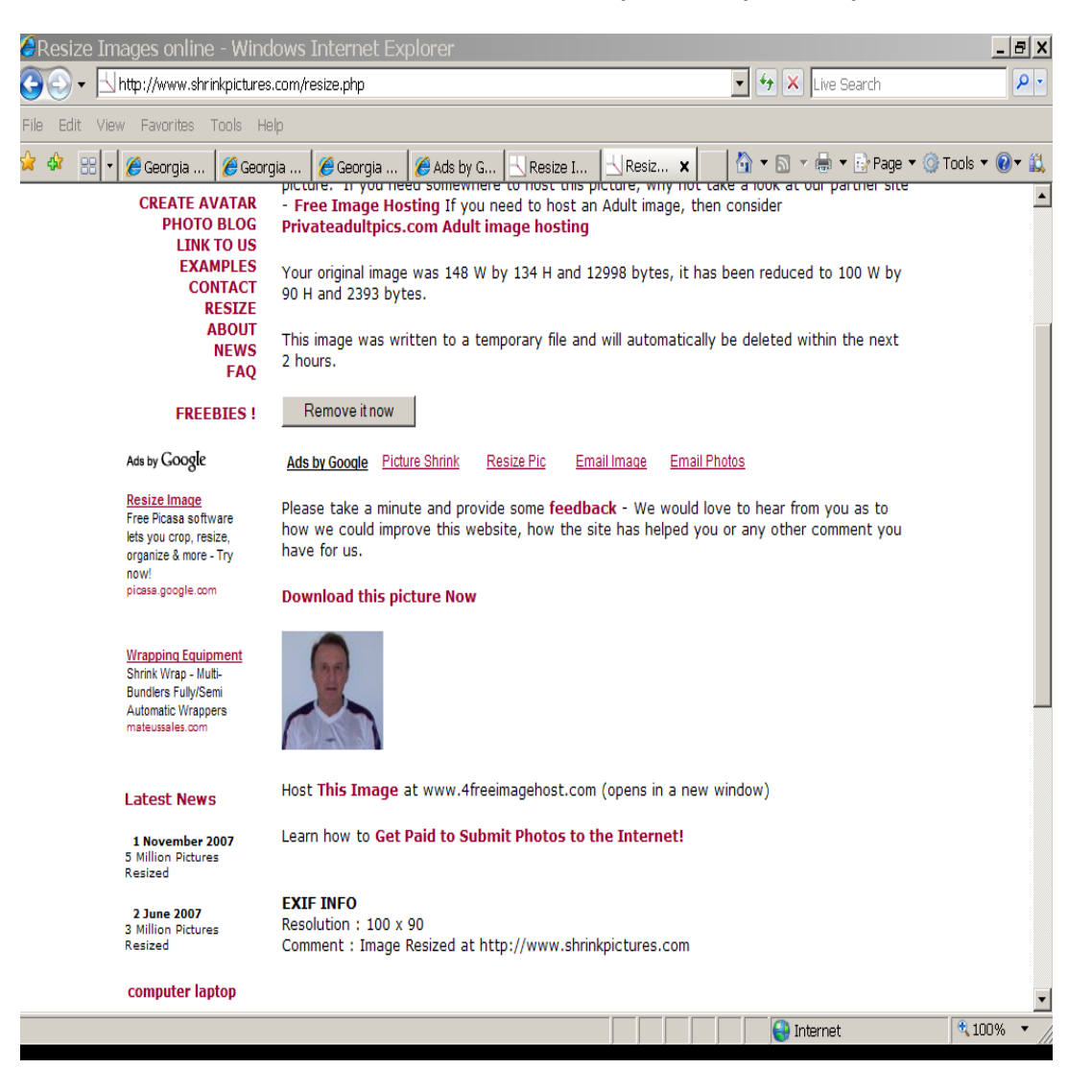

#### To Upload Sized/Saved Photos to the ADG System

On the Information page for the appropriate Player, Administrator, or Parent, click in the box that says "Click Here to Upload Photo."

| 🖉 Georgia Soccer - Parent Lookup - Windows Internet Explorer                                                                                                    |                                 |  |  |  |
|----------------------------------------------------------------------------------------------------|---------------------------------|--|--|--|
| 🚱 🚭 👻 🙋 http://gs.affinitysoccer.com/reg/administrators/ 🖌 🍫 🔀 Live Search                                                                                                    |                                 |  |  |  |
|                                                                                                    |                                 |  |  |  |
| Leagues & Teams Administr                                                                                                    | ration Tournament               |  |  |  |
| Edit Parent<br>Name:<br>Lizzie L Borden                                                                                                    | ID Number:<br>10007-088006      |  |  |  |
| Parent Info Additional Info Children Team Roles Events   *are required fields<br>at least one contact phone Legal First Name* Middle / Initial Legal Last Name* Suffix   **number is required Lizzie L Borden V |                                 |  |  |  |
|                                                                                                    | Business Title Alias (Nickname) |  |  |  |
| UPLOAD PHOTO<br>100X120 PIXELS                                                                                                    | Address 1*                      |  |  |  |
|                                                                                                    | 92 Second Street                |  |  |  |
|                                                                                                    |                                 |  |  |  |
|                                                                                                    | Address 3                       |  |  |  |
|                                                                                                    |                                 |  |  |  |
| 😜 Internet 🔍 100% 🔻                                                                                                    |                                 |  |  |  |

This box will appear:

| 🖉 Upload - Windows Internet Explorer 🛛 🔲 🔀              |            |  |  |
|---------------------------------------------------------|------------|--|--|
| http://gs.affinitysoccer.com/upload/upload.aspx?session |            |  |  |
| Profile Photo Upload                                    | Ok Cancel  |  |  |
| Filename                                                | Browse     |  |  |
| 😜 Internet                                              | 🔍 100% 🔻 📑 |  |  |

Click on the Browse button, locate the sized photo you saved, then click OK. The photo will upload to the page; scroll down and click Update to save it.

The photo will print in black and white on the front of the player's or administrator's pass.